## LE PORTAIL EDUCONNECT

### Le Ministère de l'Education Nationale vous propose d'utiliser EduConnect,

**Educonnect** est un service d'authentification créé pour simplifier les démarches des usagers de l'éducation nationale et l'accès aux ressources numériques.

Avec ces mêmes codes Educonnect, vous aurez accès aux dossiers scolaires de tous vos enfants qu'ils soient en école, collège ou lycée.

Vous avez reçu vos identifiant et mot de passe <u>par courrier</u> ou <u>par un mail</u>, si vous nous avez fourni une adresse mail. Cela vous permettra de créer votre compte d'accès EduConnect (méthode pages suivantes).

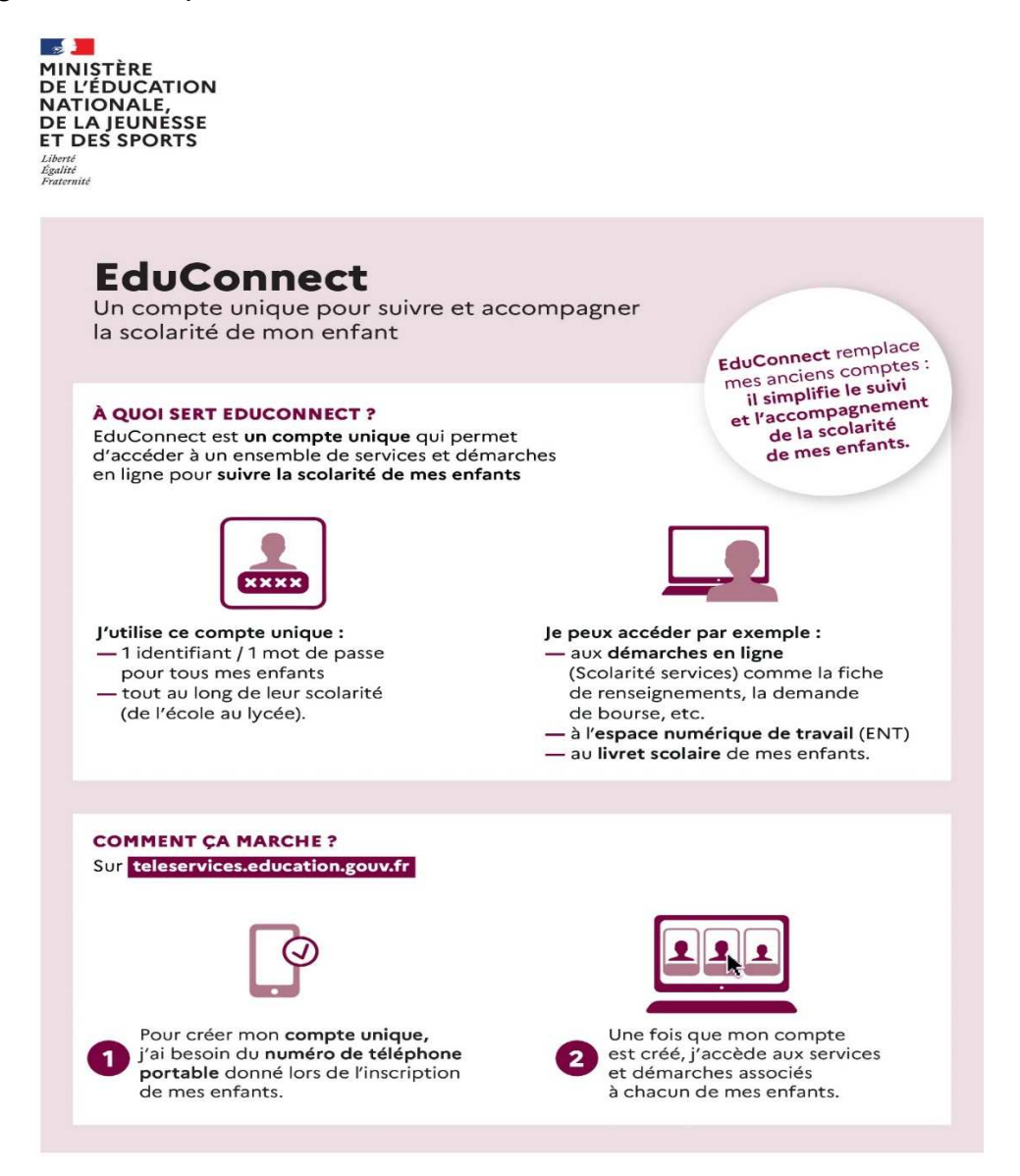

Vous trouverez ci-après un tuto pour vous aider à créer votre compte EduConnect.

# Création de votre compte EduConnect

Se connecter sur <u>https://clg-vhugo-besancon.eclat-bfc.fr/</u> ou allez sur le site du collège où vous trouverez le lien d'accès direct à ECLAT

Vous arrivez sur la page d'accueil d'ECLAT :

1

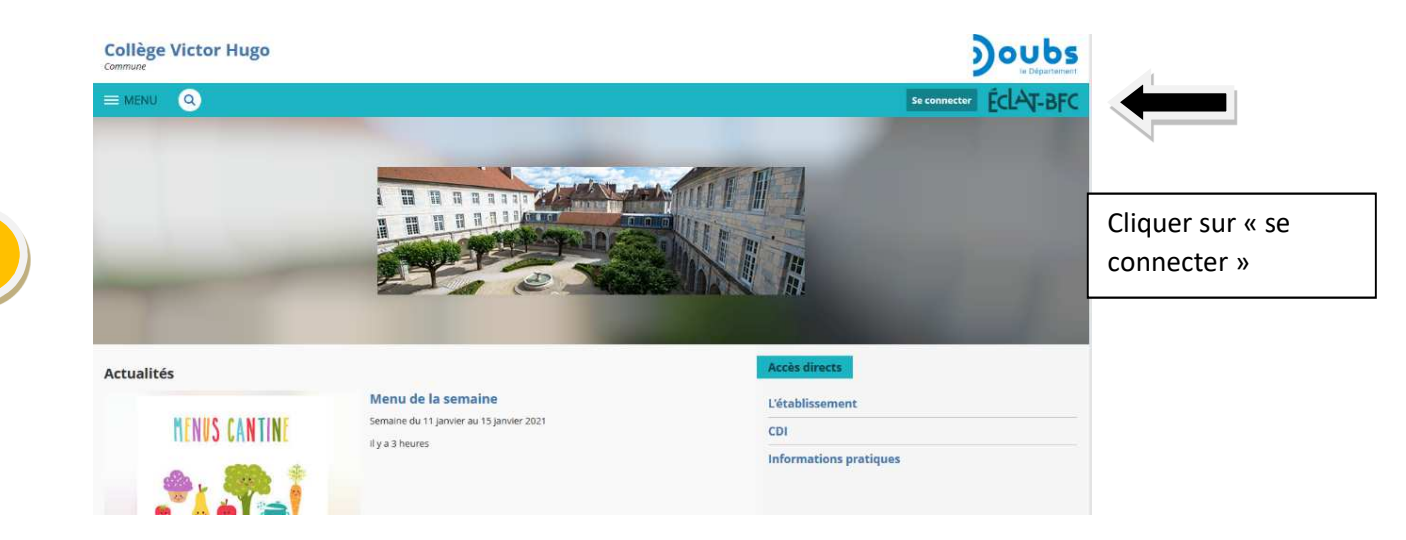

Ensuite vous commencerez la création de votre compte EDUCONNECT

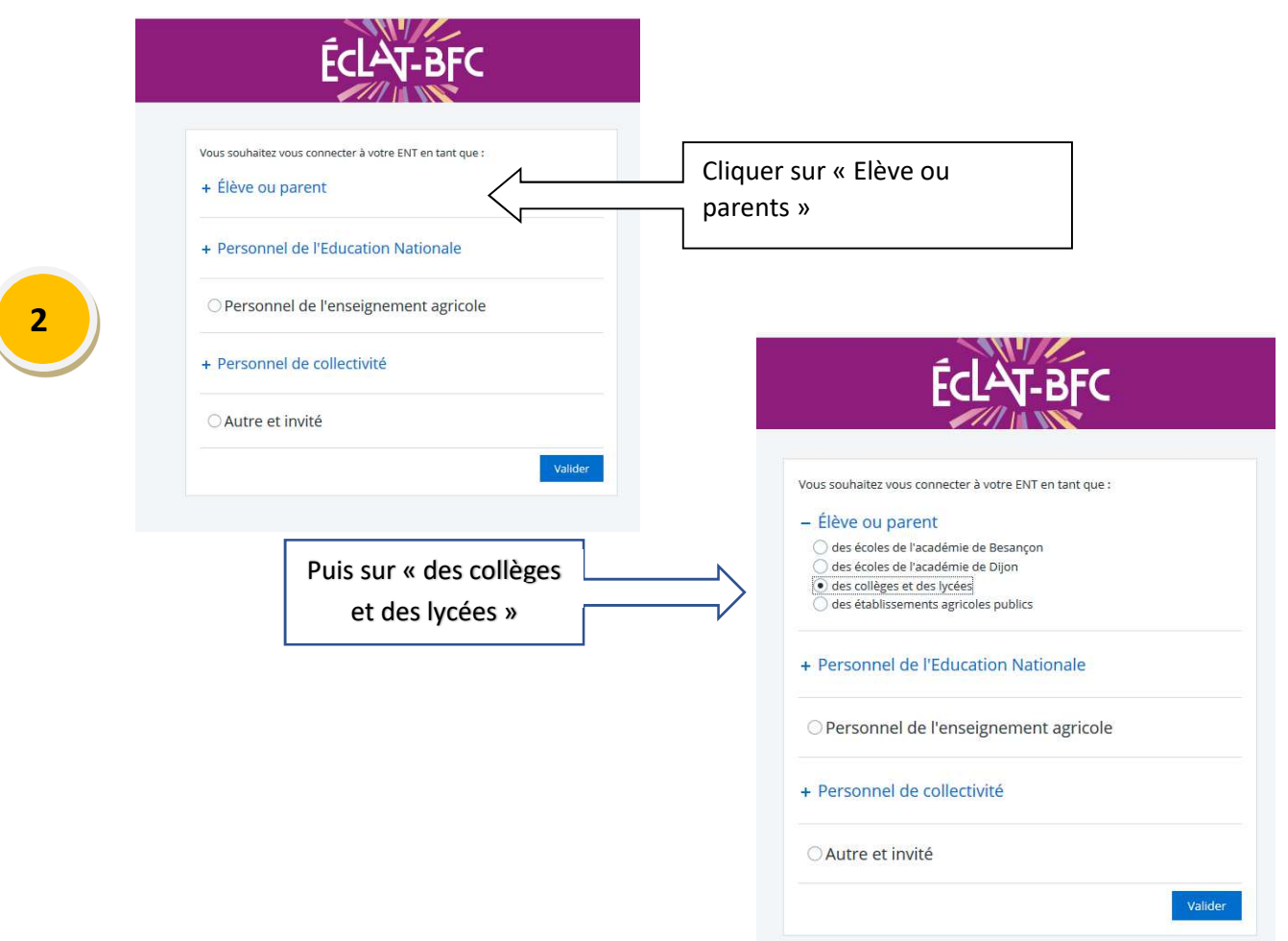

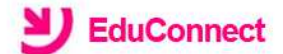

J'accède aux services numériques des établissements scolaires

Je simplifie mes accès avec FranceConnect

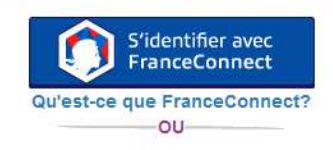

J'utilise mes identifiants EduConnect

| dentifiant<br>Salsissez un identifiant<br>Not de passe |   |  |
|--------------------------------------------------------|---|--|
| Saisissez un identifiant                               |   |  |
| Mot de passe                                           |   |  |
| Saleiseez un mot de pase                               | _ |  |

Vous devez saisir l'identifiant et le mot de passe provisoire EduConnect fournis dans le courrier de notification transmis par le collège par courrier ou par mail (envoyé le mardi 30 août)

Se connecter

EduConnect

۲

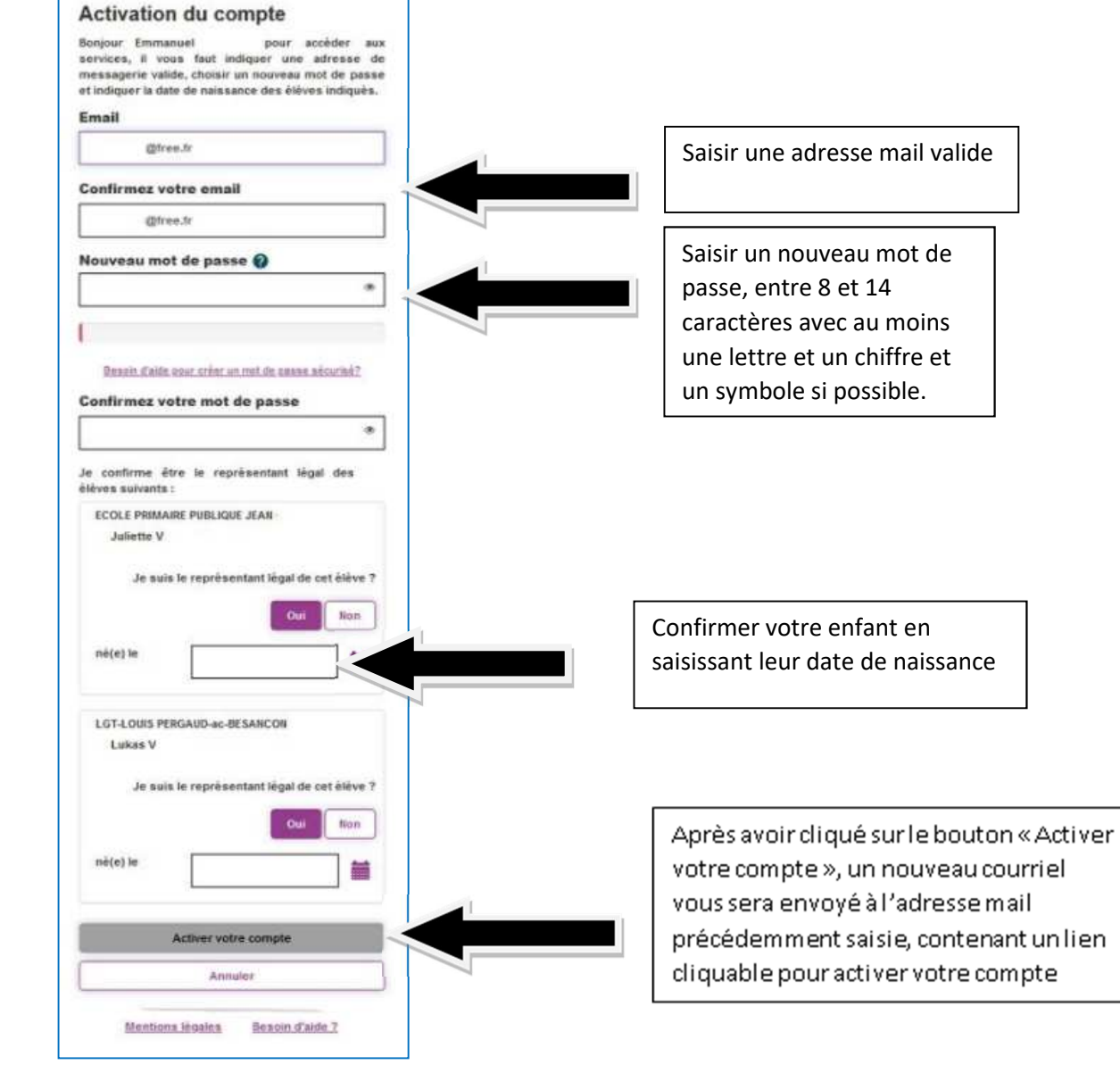

|     | b labitene de weisen ihr verspekter mehren einen geste geste gest<br>de de de de de de de de de de de de de |   |                           |
|-----|----------------------------------------------------------------------------------------------------|---|---------------------------|
|     | In feet                                                                                                    |   |                           |
|     | Barjax,                                                                                                    |   |                           |
| 3   | Vers substar active an sector on lyne de l'éduction estende sec l'identifient p.<br>Due affect este communate de l'éduction este adrese de mesanrie en dissuert se la fait desses nécessementes au contail en sistemet le met de nace me                                                                                                    |   | Cliquer sur le lien       |
|     | vois sver chold :                                                                                                    |   | d'activation de votre     |
|     | neu zieren en en en en en en en en en en en en e                                                                                                    |   |                           |
|     | En cas de difficulté, vous trouverce des internations à l'adresse : intravilleducement education gount (reduct addercantante)                                                                                                    | 1 | compte reçu par           |
|     | Dandalament,                                                                                                    |   | mail                      |
|     | Underivisitation des services en ligne                                                                                                    |   |                           |
|     |                                                                                                    |   |                           |
|     |                                                                                                    |   |                           |
|     |                                                                                                    |   |                           |
|     |                                                                                                    |   |                           |
|     | S EduConnect                                                                                                    |   |                           |
|     | Educonnect                                                                                                    |   |                           |
|     |                                                                                                    |   |                           |
|     | des établissements scolaires                                                                                                    |   |                           |
|     |                                                                                                    |   |                           |
|     | Je simplifie mes accès avec FranceConnect                                                                                                    |   |                           |
|     |                                                                                                    |   |                           |
|     | S'identifier avec                                                                                                    |   |                           |
|     | Quiat as the Etheral Compart?                                                                                                    |   |                           |
|     | OU                                                                                                    |   |                           |
| (4) |                                                                                                    |   |                           |
|     | J'utilise mes identifiants EduConnect                                                                                                    |   |                           |
|     | Identifiant                                                                                                    |   |                           |
|     | Saisissez un identifiant                                                                                                    |   | ous pouvez désormais vous |
|     |                                                                                                    |   |                           |
|     | Mot de passe                                                                                                    |   | onnecter, via EDUCUNNECT, |

5

Saisissez un mot de passe

Se connecter

Vous accédez alors à ECLAT BFC et validez la Charte d'usage de l'ENT (voir au bas de l'écran)

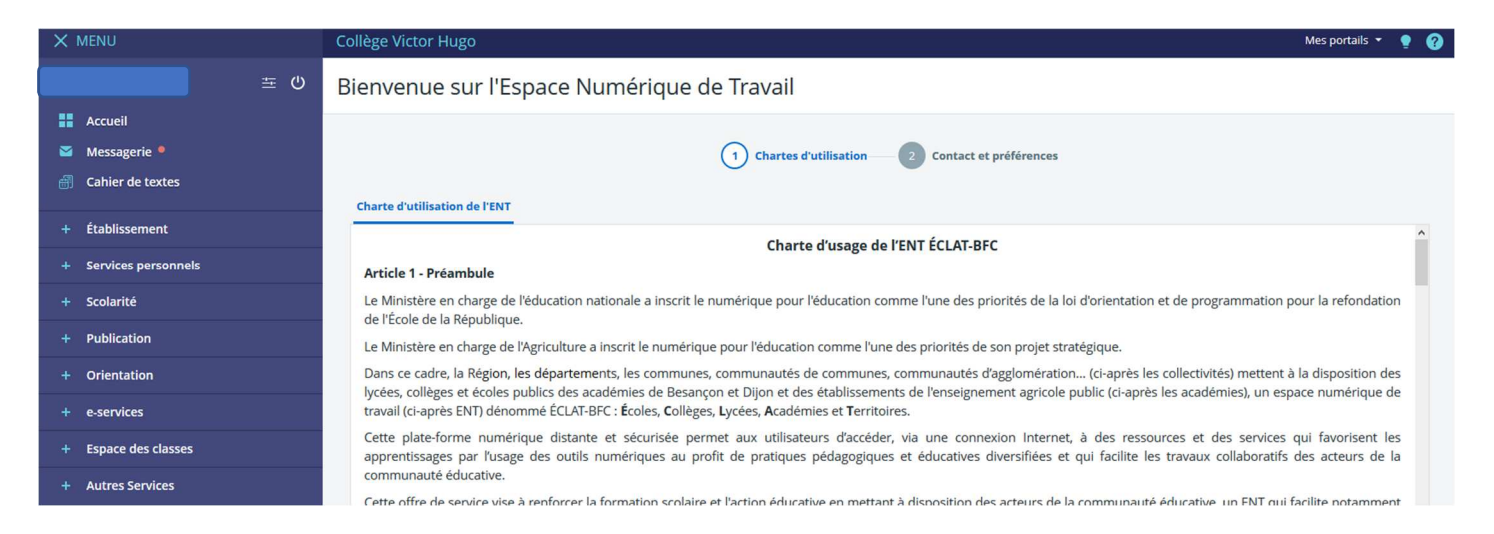

۲

#### Article 18 - Sanctions

Le non-respect des règles définies dans la présente charte d'utilisation pourra entraîner pour l'utilisateur des sanctions disciplinaires et/ou des poursuites judiciaires, et le cas échéant, la suppression immédiate du droit d'utilisation de l'ENT ÉCLAT-BFC.

#### Article 19 - Évolution

Les collectivités, les académies et la DRAAF se réservent le droit d'apporter à la présente charte d'utilisation toute modification qu'elle jugera nécessaire et utile.

en utilisant votre identifiant

et le mot de passe que vous

avez choisi

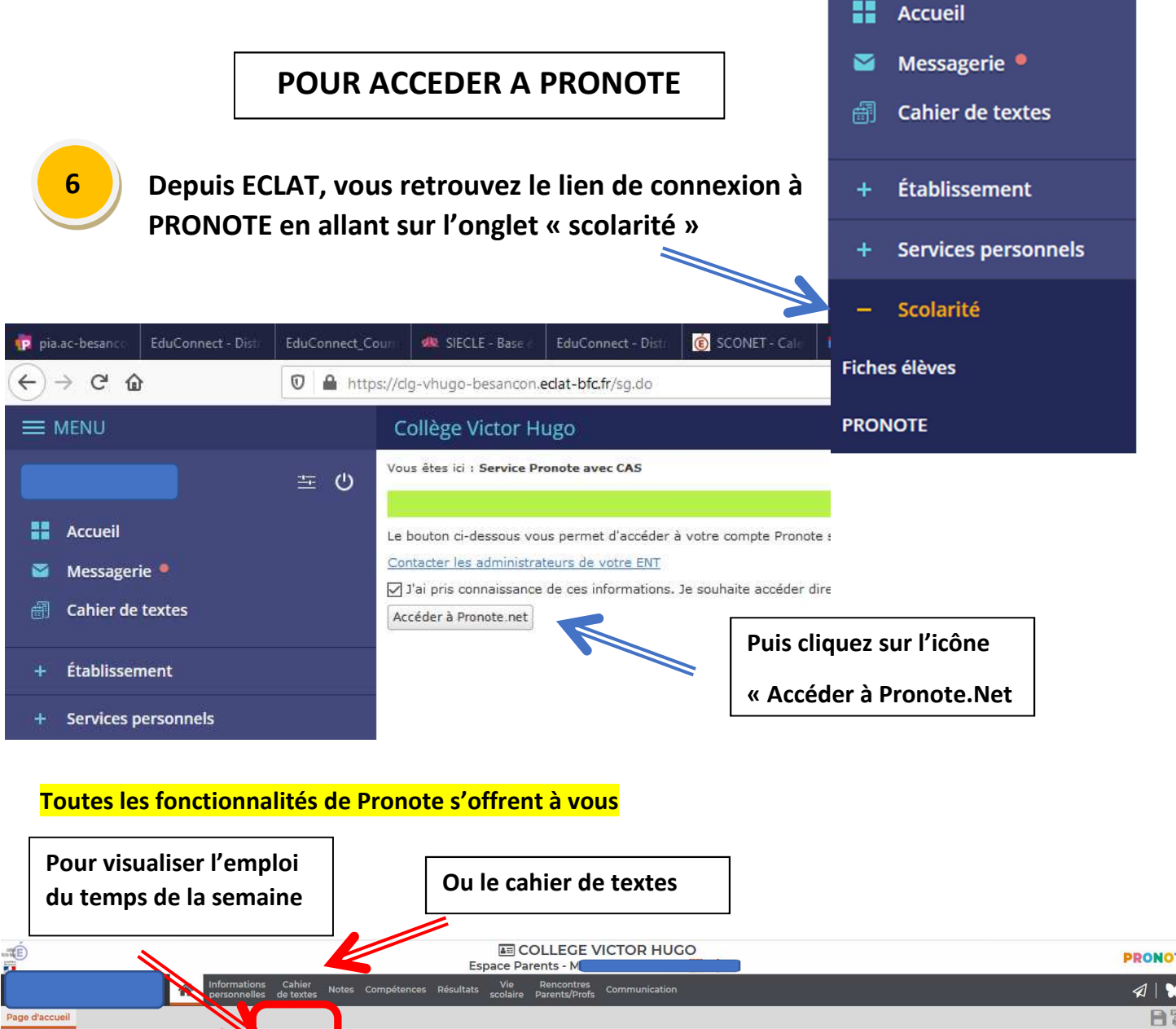

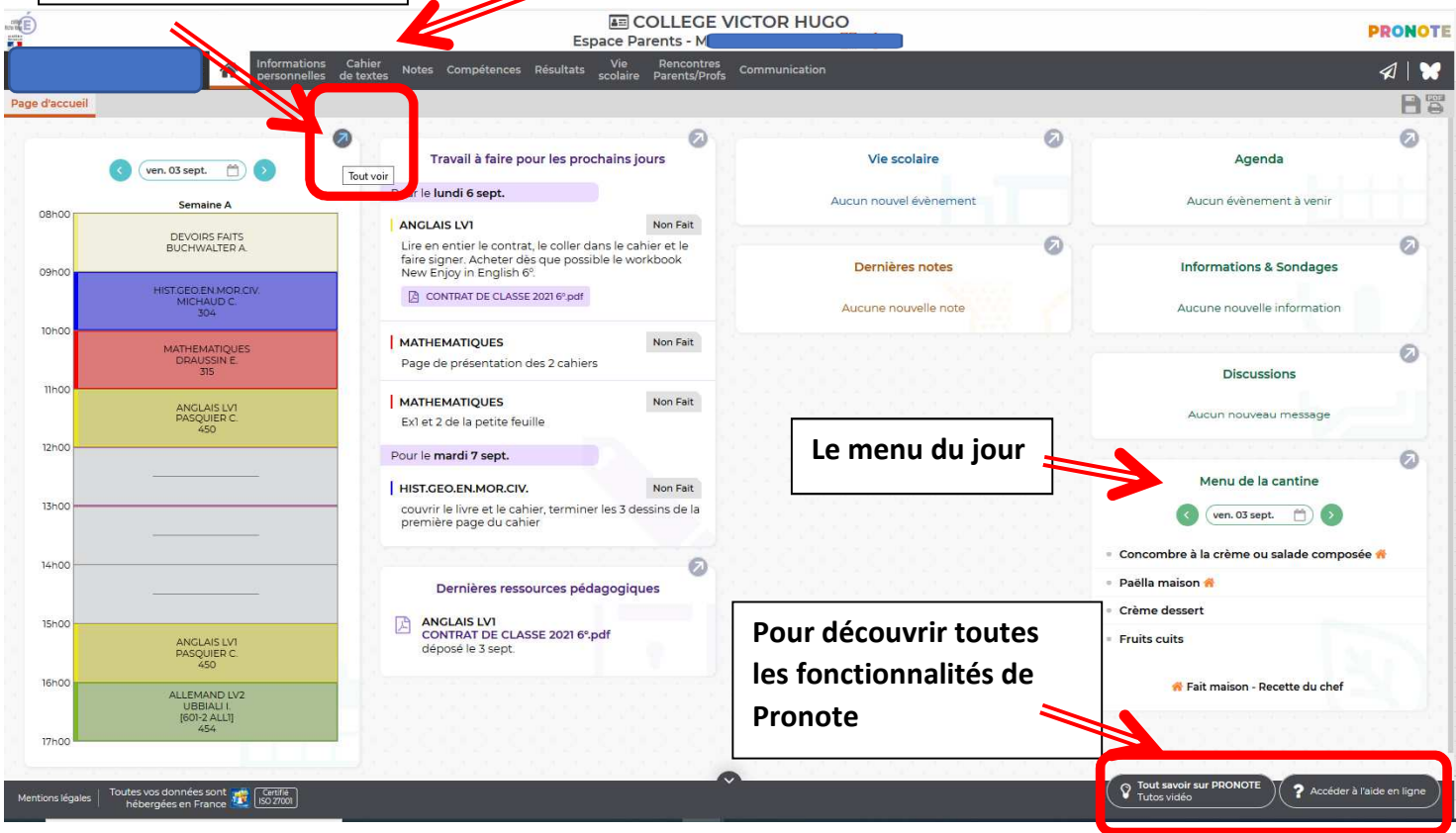

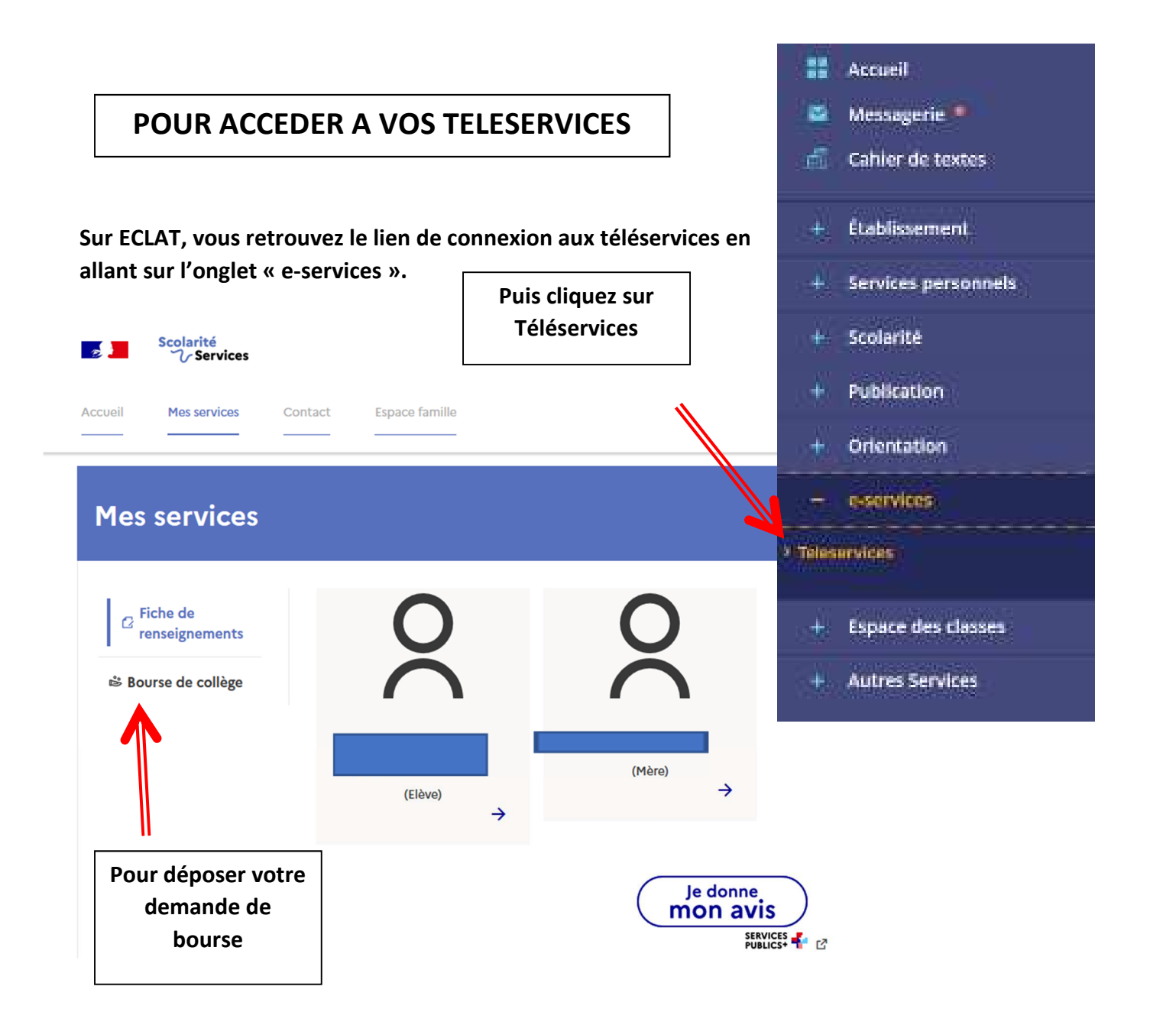

**EN RÉSUMÉ** 

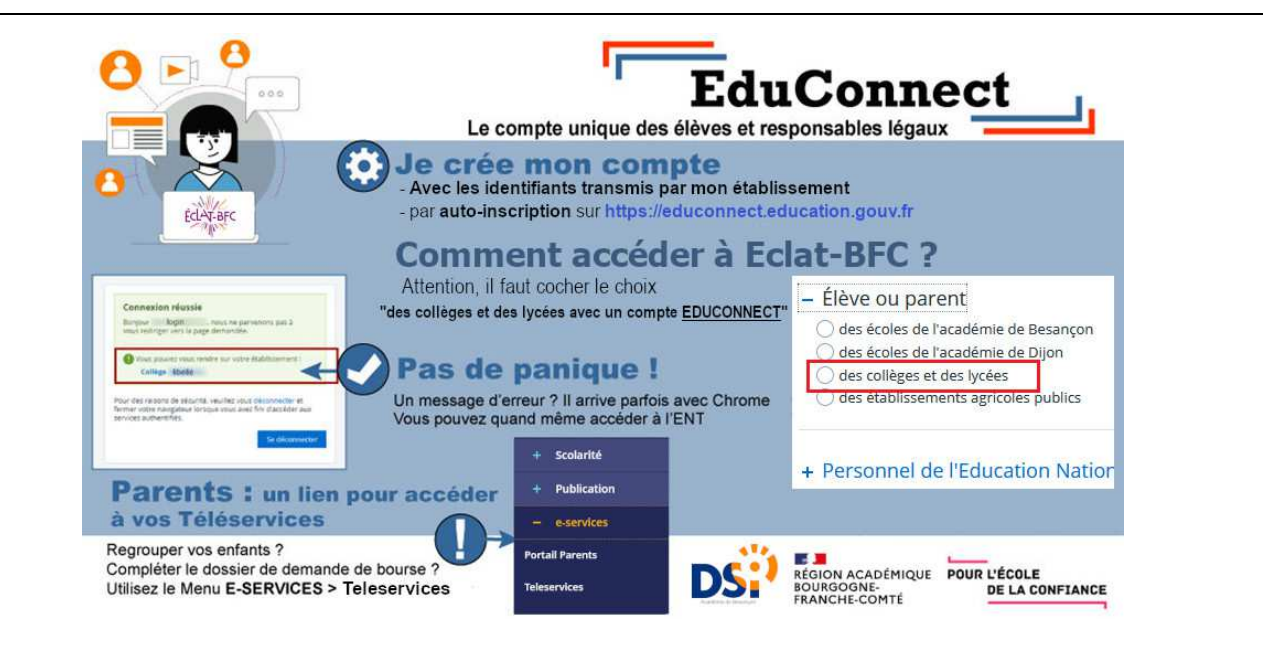

Portail d'assistance académique en cliquant sur : https://parents.ac-besancon.fr